ealth esearch

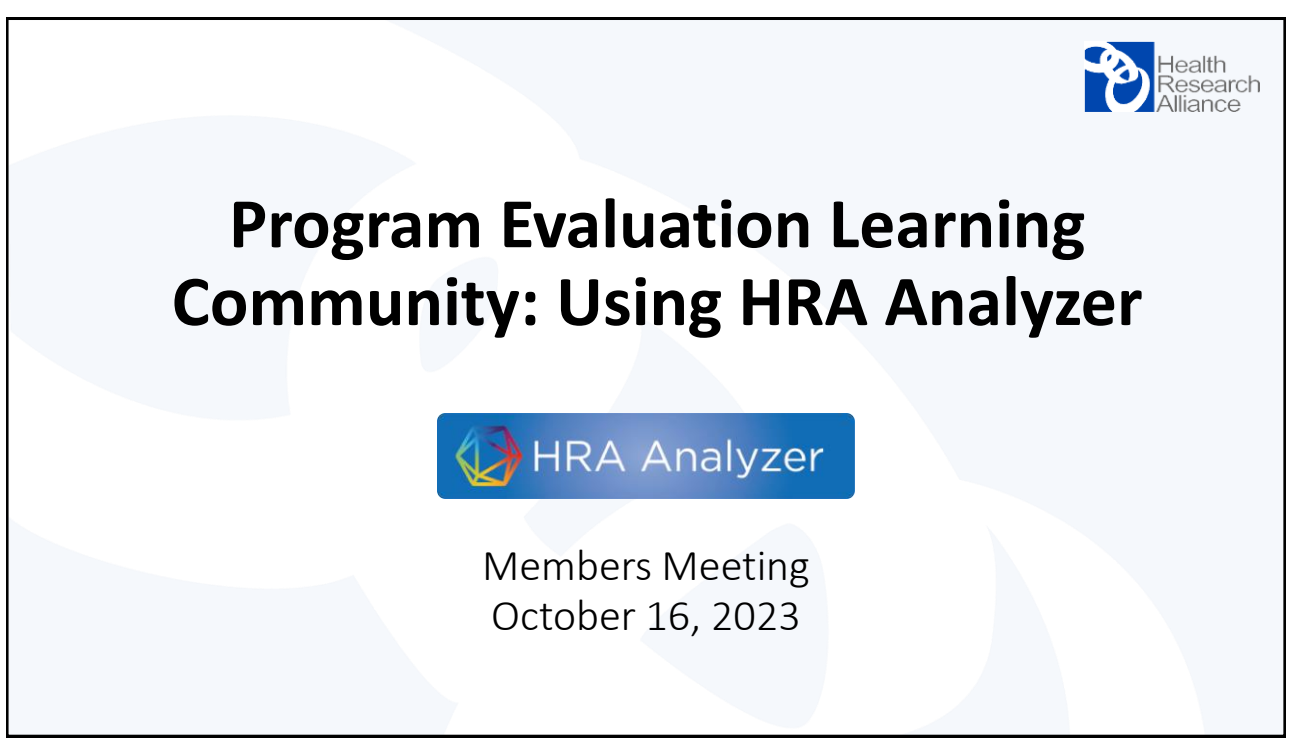

## What is HRA Analyzer?

**HRA Analyzer** is a searchable database of awards made by HRA member organizations – its goal is to represent the full scope of awards by nonprofit organizations and to provide a clearer picture of the biomedical research funding landscape.

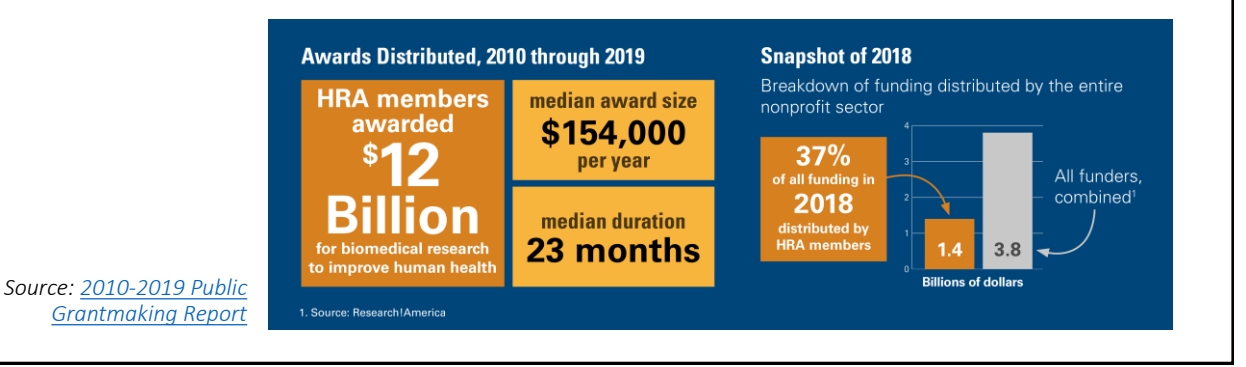

search

DIGITAL

science

Powered by:

Dimensions

## What is HRA Analyzer?

**HRA Analyzer** is a searchable database of awards made by HRA member organizations – its goal is to represent the full scope of awards by nonprofit organizations and to provide a clearer picture of the biomedical research funding landscape.

HRA Analyzer functionality includes:

- Automated coding of research areas using multiple taxonomies
- Visualization of data from HRA organizations and NIH
- Ability to compare funding by institution, category, geography... and much more!

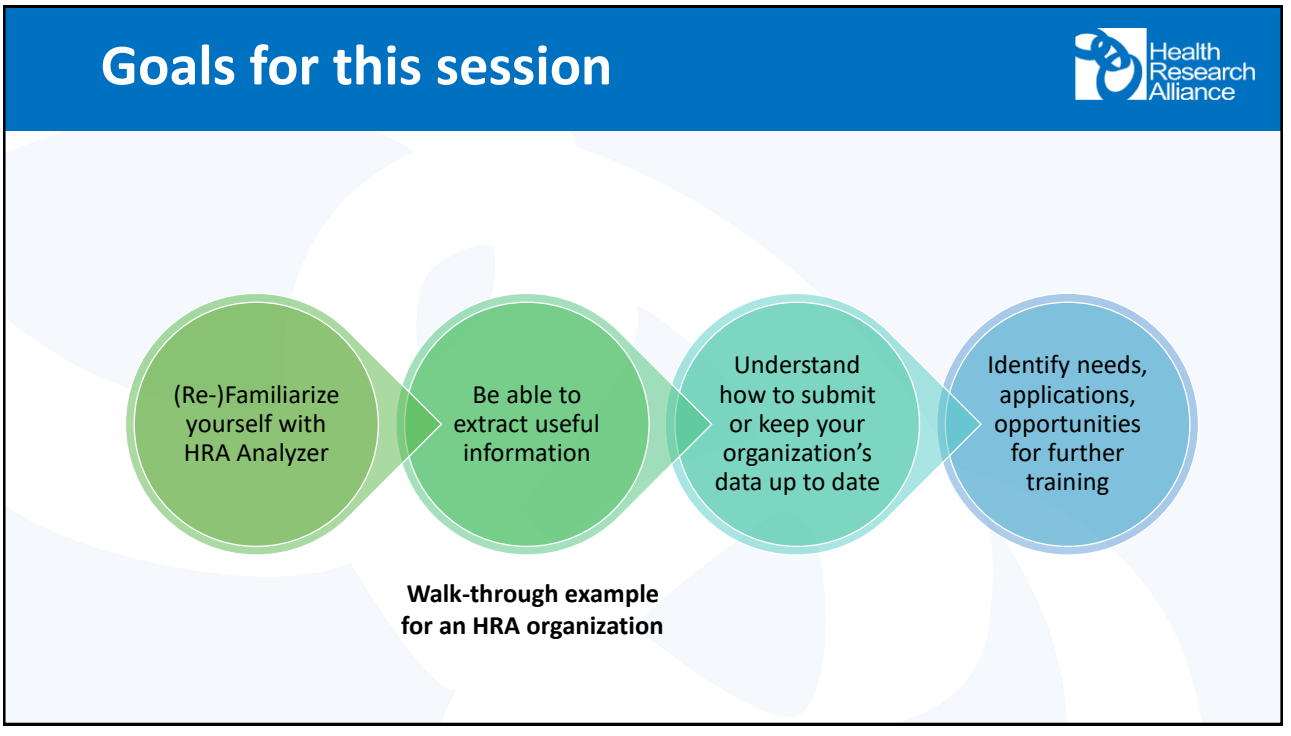

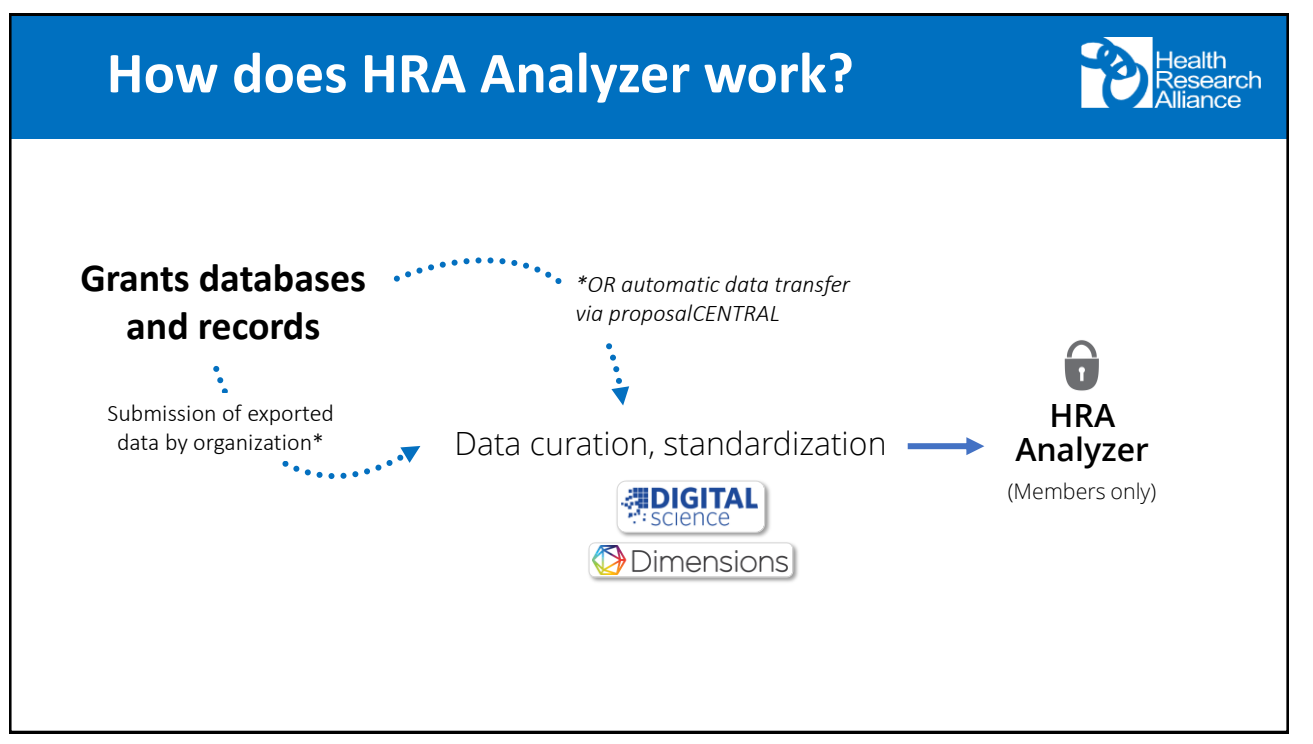

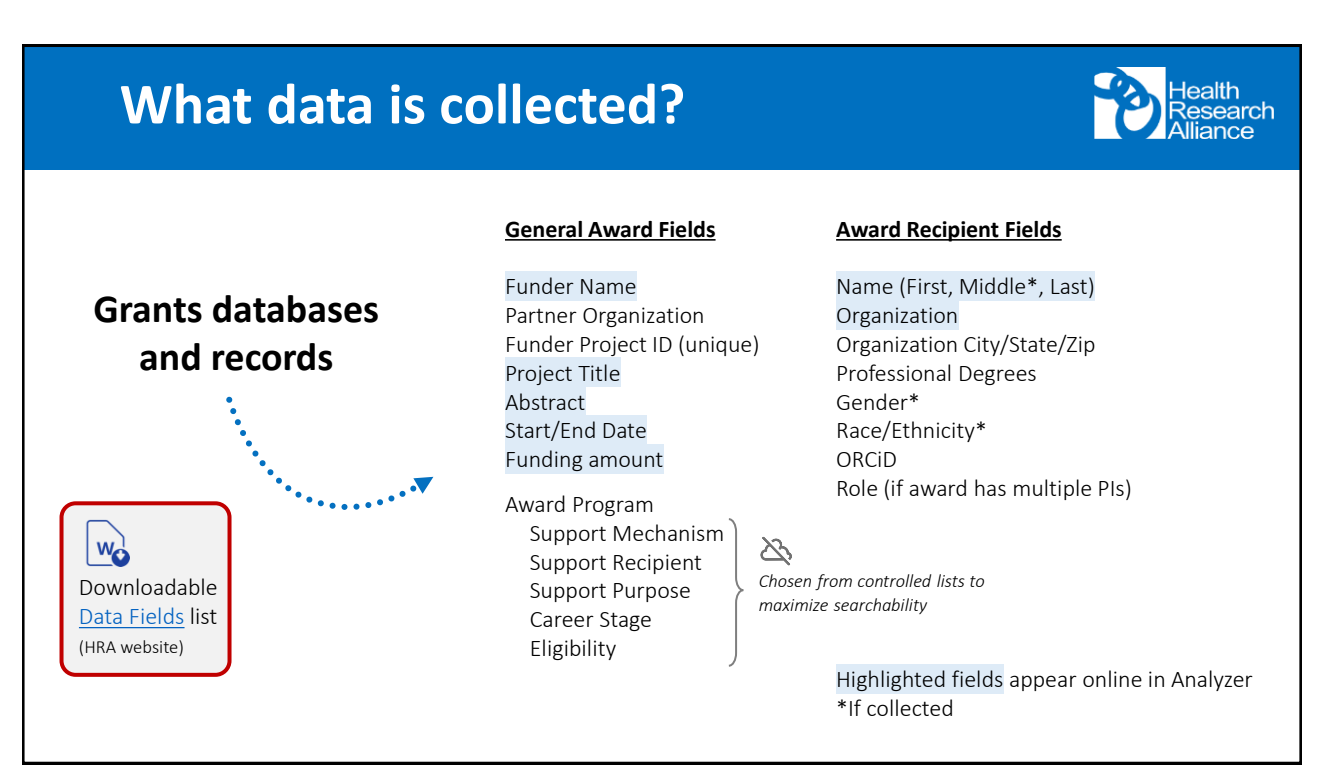

| What data appears in Analyzer?                                                                                                    |                                                                                                    |  |  |  |  |
|----------------------------------------------------------------------------------------------------|----------------------------------------------------------------------------------------------------|--|--|--|--|
| HRA Analyzer Q 2019<br>Start Year X Macrophage<br>Free text in full data X                                                                                                    | Save / Export Support ① Diane Sa                                                                                                    |  |  |  |  |
| < Go back<br>HRA Grant Award title<br>Regulatory role of pericardial macrophages in myocardial infarction                                                                                                    | 7                                                                                                    |  |  |  |  |
| Funder: American Heart Association (AHA)<br>HRA Grant number: 19TPA3<br>Investigators<br>Pl<br>Research organization<br>Johns Hopkins University, United States<br>Funder and unique identifier<br>Award recipient(s) and affiliation<br>If multiple PIs, they will all be listed                                                                                                    | Award details<br>Funding amount<br>USD 300 K<br>Funding period<br>2019 - 2022<br>1 Jul 30 Jun<br>Because Details                                                                                                    |  |  |  |  |
| Abstract<br>Under steady state, cardiac resident macrophages maintain their population through both self-renewal and blo<br>replenishment. Resident macrophages die massively within 24 hours post-myocardia infarction and need to b<br>monocytes become a major source of cardiac macrophages after 2-3 days post-infarction, since macrophage<br>blood. We were searching for another source of macrophages at a could replenish the lost cardiac resident ma<br>infarction sooner. We propose that pericardial macrophages are able to replace lost cardiac resident macroph<br>More | Dod monocyte       Fields of Research         Dod monocyte       11 Medical and Health Sciences         te replaced. Blood       1102 Cardiorespiratory Medicine and Haematology         tes are not present in the lacrophages after nages. Using       Research, Condition, and Disease Categorizations         Cardiovascular       Heart Disease - Coronary Heart Disease |  |  |  |  |

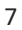

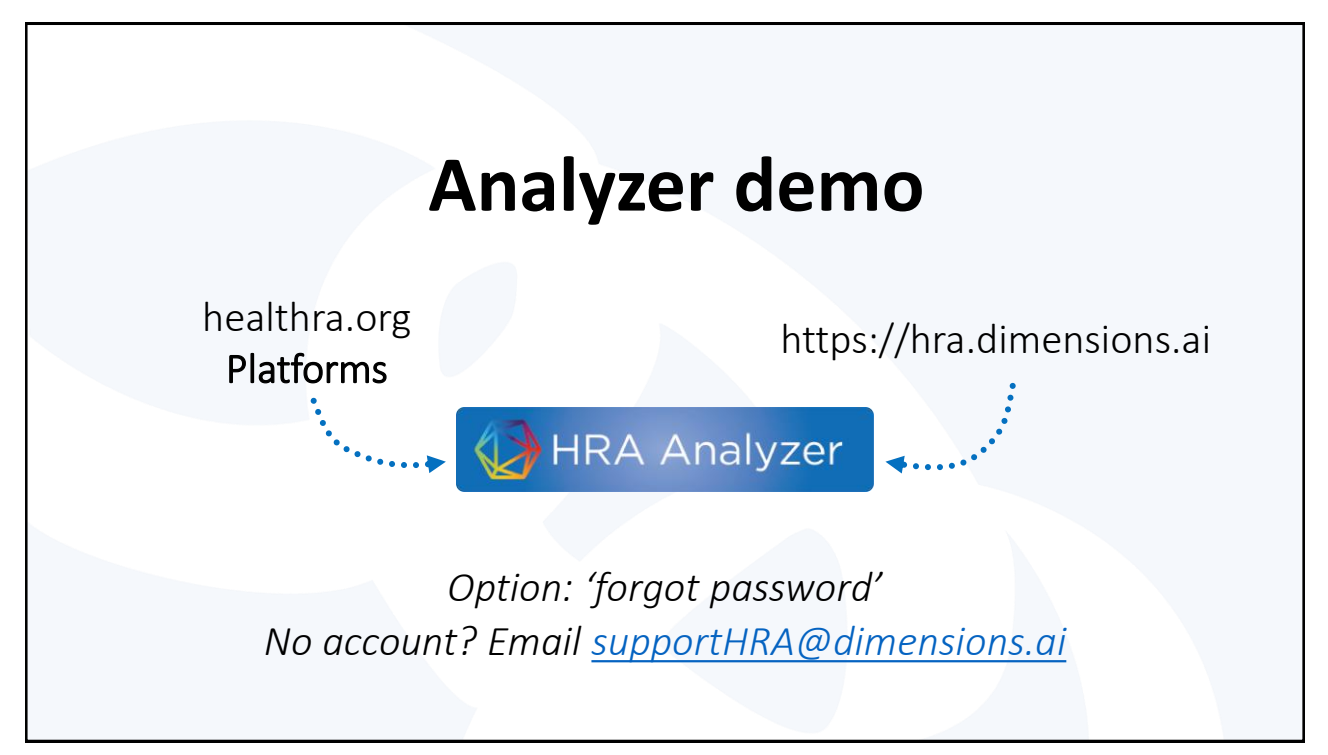

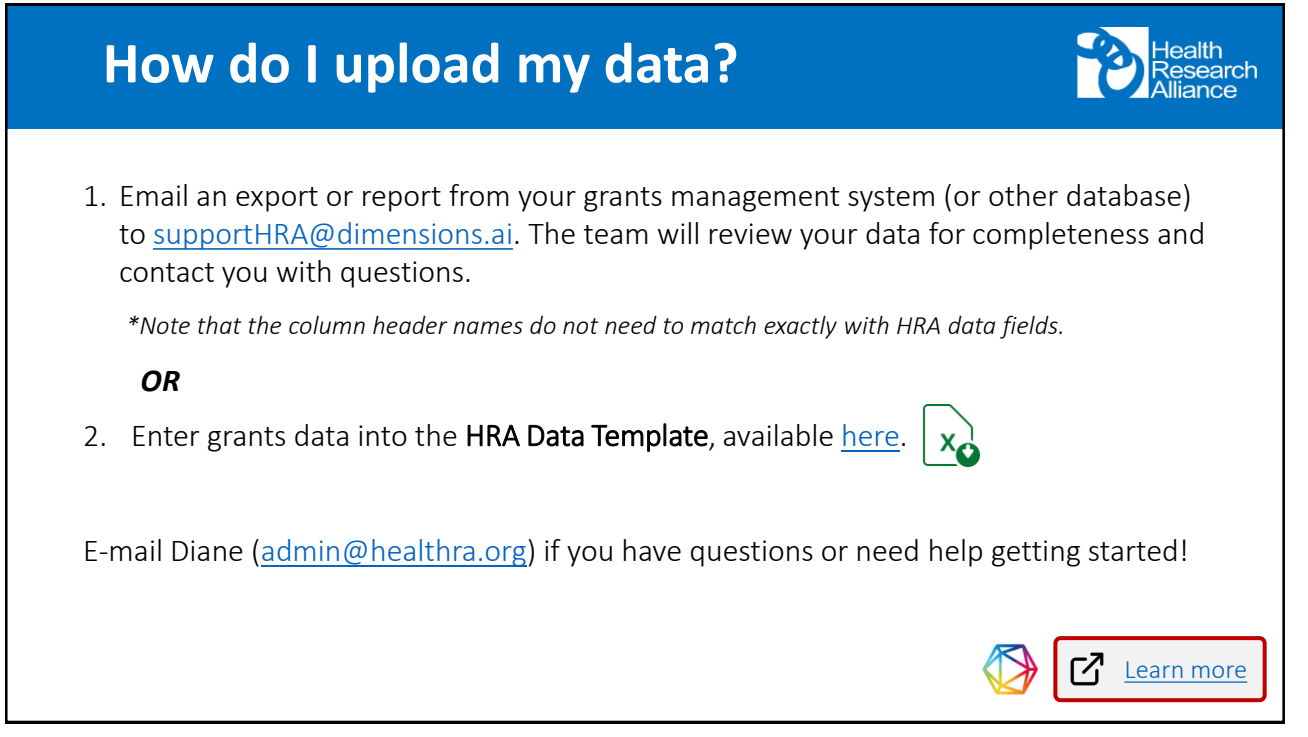

9

|                                                                            | e.g. plastic AND instrum    | nent                                        | Save / Export Sup                                        | 2011           | Digital Science                 |
|----------------------------------------------------------------------------|-----------------------------|---------------------------------------------|----------------------------------------------------------|----------------|---------------------------------|
| FILTERS FAVORITES                                                          | HRA GRANTS<br>59,492        | NIH GRANTS PUBMED PU<br>439,998 30,738,610  | Support center<br>Send feedback                          | YTICA          | supportHRA                      |
| American Heart Association   14,052     American Beart Association   2,052 | Title, Funder, Investigator |                                             | Sort by: Start Date ~                                    | Mical and He   |                                 |
| G Javenile Diabetes Research PO 3,713                                      | Simultaneous molecular      | r activity recording and transcriptomics of | f 360,000 06 Bit                                         | ological Scien | <ul> <li>General que</li> </ul> |
| Health                                                                     |                             |                                             | Welcome, Dia                                             | ne Saunder     | support:                        |
| Alliance                                                                   | n<br>About M                | fembers Working Groups Issue                | s Events HRA Platforms                                   | Resources      | admin@heal                      |
|                                                                            |                             |                                             | HRA Analyzer (HRA                                        |                |                                 |
|                                                                            |                             | 7                                           | Members only)                                            |                |                                 |
| HRA AN                                                                     | ALYZER (                    | HRA MEMB                                    | ERS HRA Reporter (Publi                                  | c) 🦯           |                                 |
| HRA AN                                                                     | ALYZER (                    | HRA MEMB                                    | ERS HRA Reporter (Publi<br>HRA Open                      | •              |                                 |
| HRA AN                                                                     | ALYZER (                    | HRA MEMB                                    | ERS HRA Reporter (Publi<br>HRA Open<br>HRA-ORCID Consort | c)             |                                 |

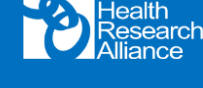

- Dimensions: mensions.ai
- ns and a.org

| How do I get help?                       | Health<br>Research<br>Alliance                                                                                                    |
|------------------------------------------|----------------------------------------------------------------------------------------------------|
| <image/> <complex-block></complex-block> | <ul> <li>Digital Science/Dimensions:<br/>supportHRA@dimensions.ai</li> <li>General questions and<br/>support:<br/>admin@healthra.org</li> </ul> |

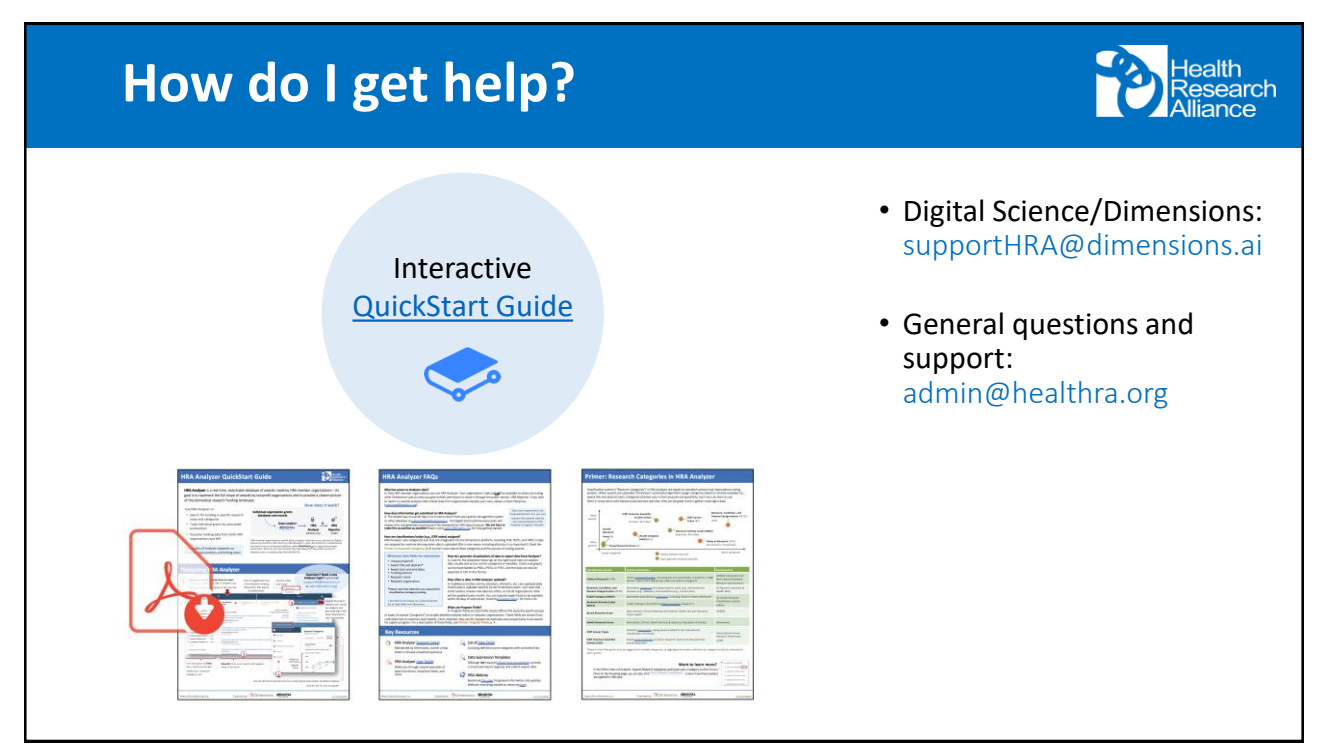